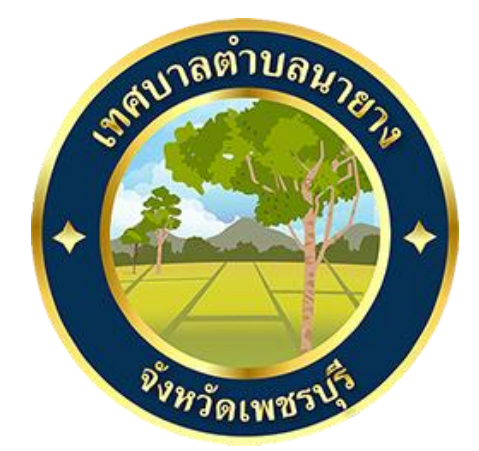

# วิธีการใช้งาน

## ระบบการให้บริการผ่านช่องทางออนไลน์

E – Service

เทศบาลตำบลนายาง อำเภอชะอำ จังหวัดเพชรบุรี

#### วิธีการใช้งานระบบ E- Service

### <u>ขั้นตอนการเข้าสู่ระบบ</u>

1. เข้าสู่เว็ปไซต์เทศบาลตำบลนายาง <u>www.nayang.go.th</u>

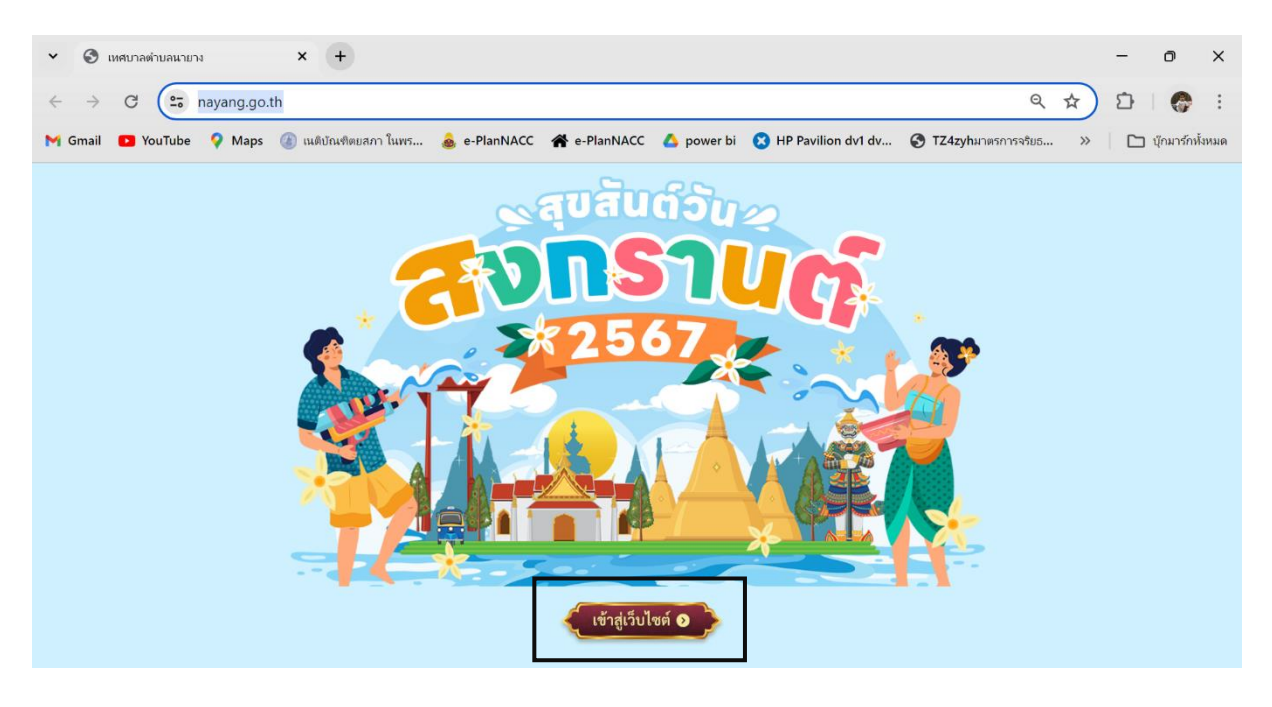

เข้าสู่เว็ปไซต์ แล้วเลือก ไอคอน <u>E – Service</u>

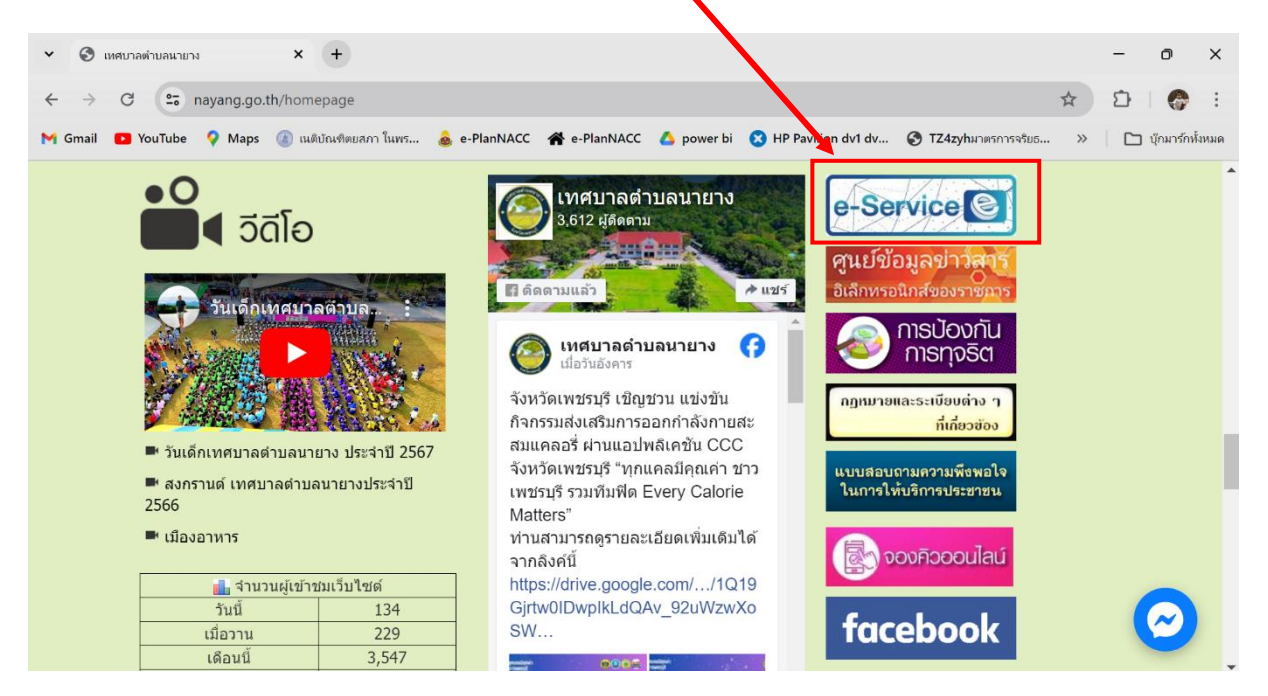

#### 3. คลิกเลือกเมนู "<u>คำร้องทั่วไปกองการประปา</u>"

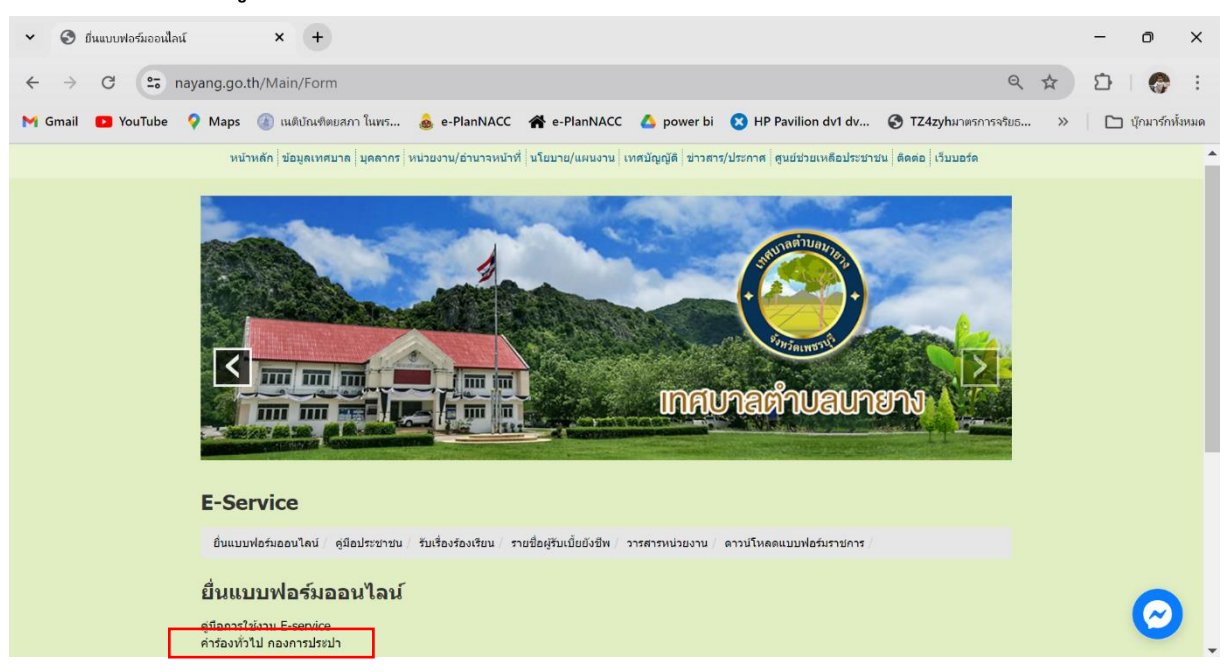

| ดำร้องทั่วไป<br>กองการประปา                                                                                                    | ชื่อ - นามสกุล *<br>Your answer                               |
|----------------------------------------------------------------------------------------------------|---------------------------------------------------------------|
| คำร้องทั่วไปกองการประปา<br><sub>กองการประปา</sub>                                                                                                    | อายุ *<br>Your answer                                         |
| putthaneep.lawyer11@gmail.com Switch account Image: Comparison of the second second secon | ที่อยู่ *<br>Your answer                                      |
| วันที่ *<br>Date<br>วว/ดด/ปปปป □                                                                                                    | มีความประสงค์จะให้เทศบาลตำบลนายางดำเนินการใด *<br>Your answer |
| เรื่อง *<br>Your answer                                                                                                    | Submit Clear form                                             |